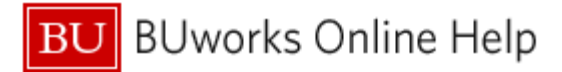

# Introduction

#### **Process and Trigger**

A basic feature of BW reports is the ability to add or remove a Characteristic from a report display. This same capability exists for Key Figures, although a different mechanism is used to show/hide them. This document describes how to hide or show Key Figures within a Business Warehouse (BW) report.

#### Prerequisites

• It is assumed that you have run a BW report and want to add a calculation based on existing Key Figures.

#### Menu Path

None

#### Transaction

None

#### **Tips and Tricks**

• Instructions calling for a mouse right-click can be executed on a Macintosh computer with a one-button mouse by holding down the **CTRL** key while clicking.

# **Referenced Help Documents**

- BW How to Filter Report Data
- BW How to Add, Remove, or Move a Column in a Report

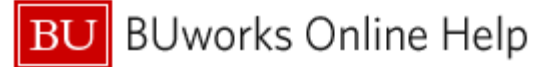

# Instructions

The following instructions describe how to remove (hide) or display one or more report Key Figures.

### **Removing a Key Figure from the Report Display**

Business Case: assume that we want to remove several of the superfluous Key Figures in a report to streamline the final result. In this example, suppose we want to remove all Key Figures except **Invoiced Quantity** and **Hdr Level Total Value** 

|  | $\begin{array}{c} \text{Shopping Cart}_{\underline{a}^{\overline{\gamma}}} \\ \text{Value} \end{array}$ | $\begin{array}{c} \text{Shopping Cart}_{\underline{a}^{\overline{\gamma}}} \\ \text{Quantity} \end{array}$ | $\begin{array}{c} \text{Purchase Order}_{\underline{a}^{\mp}}\\ \text{Value} \end{array}$ | Goods Reciept Value | Goods Receipt<br>Quantity ≟ <sup>∓</sup> | Invoiced<br>Value | Invoiced<br>Quantity | # Days<br>PO - Invoice <sup>≟∓</sup> | Hdr Level Total Value $\mathbb{A}^{\mathbb{Y}}$ |
|--|----------------------------------------------------------------------------------------------------|----------------------------------------------------------------------------------------------------|-------------------------------------------------------------------------------------------|---------------------|------------------------------------------|-------------------|----------------------|--------------------------------------|-------------------------------------------------|
|  | S                                                                                                    |                                                                                                    | \$                                                                                        | S                   |                                          | S                 |                      |                                      | \$                                              |
|  | 1,104.99                                                                                                |                                                                                                    |                                                                                           | 1,104.99            | 0 EA                                     | 1,104.99          | 1.00 EA              | 0                                    | 1,104.99                                        |
|  | 0.00                                                                                                    |                                                                                                    |                                                                                           | 0.00                | 0                                        | 832.00            | 0.00                 | 0                                    | 16,000.00                                       |
|  | 0.00                                                                                                    |                                                                                                    |                                                                                           | 0.00                | 0                                        | 910.00            | 0.00                 | 0                                    | 16,000.00                                       |
|  | 0.00                                                                                                    |                                                                                                    |                                                                                           | 0.00                | 0                                        | 910.00            | 0.00                 | 0                                    | 16,000.00                                       |
|  | 0.00                                                                                                    |                                                                                                    |                                                                                           | 0.00                | 0                                        | 910.00            | 0.00                 | 0                                    | 16,000.00                                       |
|  | 0.00                                                                                                    |                                                                                                    |                                                                                           | 0.00                | 0                                        | 910.00            | 0.00                 | 0                                    | 16,000.00                                       |

# Removing One Key Figure at a Time

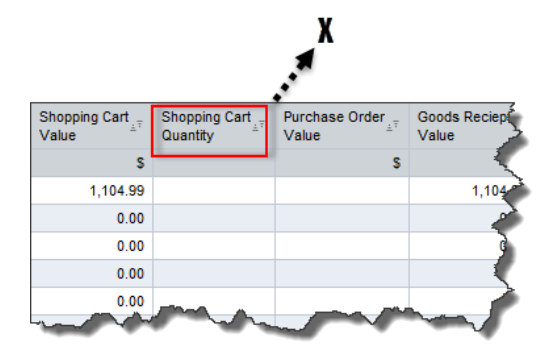

As with a Characteristic to be removed from a report display, you can drag a Key Figure out of the analysis area to remove it. To do that, click on the Figure and drag it until you see an X attached to your cursor; then release your mouse button<sup>1</sup>

Unlike a Characteristic, however, a Key Figure you remove is not returned to the Free Characteristics area. Instead, dragging out a Key Figure <u>filters</u> that KF by <u>excluding</u> it from the report.<sup>2</sup>

Removing Multiple Figures Simultaneously

In a case like the current example – in which we want to remove several Key Figures – dragging each one individually can become a tedious exercise. Instead, we can use the *Filter* command to remove several Key Figures at once.

<sup>&</sup>lt;sup>1</sup> For more detail on removing a characteristic from a BW report, refer to the Help document <u>BW How to - Add, Remove, or Move a</u> <u>Column in a Report</u>

<sup>&</sup>lt;sup>2</sup> To learn more about the Filter command and filtering by inclusion or exclusion, refer to <u>BW How to - Filter Report Data</u>

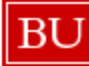

# BU BUworks Online Help

| Shopping Cart Value | Shopp<br>Quant                    | ing Cart 🛫 Purchase Order 🚽   | Goods Reciept _= Goods R<br>Keep Filter Value | lec                       | $eipt_{\pm^{\mp}}$ |   |
|---------------------|-----------------------------------|-------------------------------|-----------------------------------------------|---------------------------|--------------------|---|
| S                   |                                   | Change Drilldown              |                                               | Keep Filter Value on Axis |                    |   |
| 1,104.99            | Broadcast and Export<br>Save View |                               | ۲                                             | Filter and Drill Down By  | 0 EA               |   |
| 0.00                |                                   |                               |                                               | Select Filter Value       |                    | 0 |
| 0.00                |                                   | Personalize Web Application   | Þ                                             | Remove Filter Value       |                    | 0 |
| 0.00                |                                   | Properties                    | •                                             | Variable Screen           |                    | 0 |
| 0.00                |                                   | Calculations and Translations | ۲                                             | 0.00                      |                    | 0 |
| 0.00                |                                   | Documents                     |                                               | 0.00                      |                    | 0 |
| 0.00                |                                   | 50π                           | Ť                                             | 0.00                      |                    | 0 |

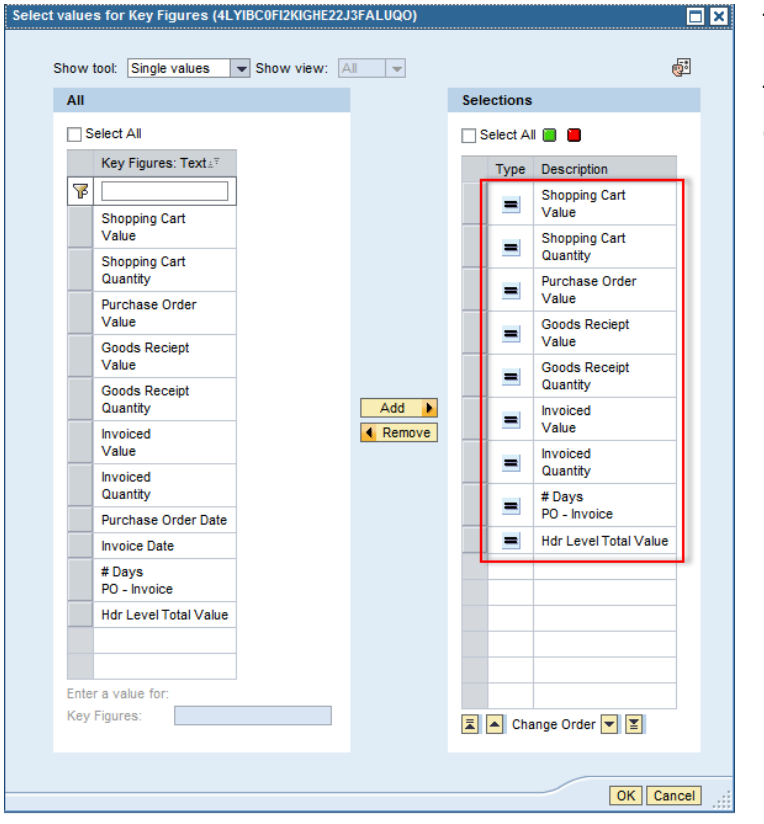

Right-click on any of the report's Key Figures, hover over Filter and then click on Select Filter Value

The Filter pop-up window is displayed.

The Key Figures listed in the Selection column determine which ones are visible in the report

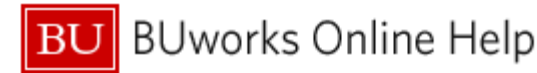

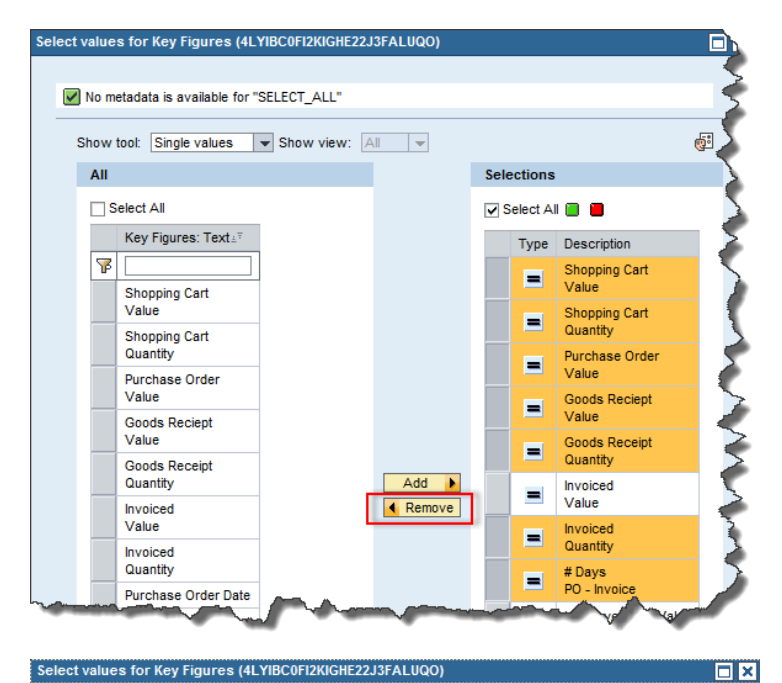

#### Select values for Key Figures (4LYIBC0FI2KIGHE22J3FALUQO)

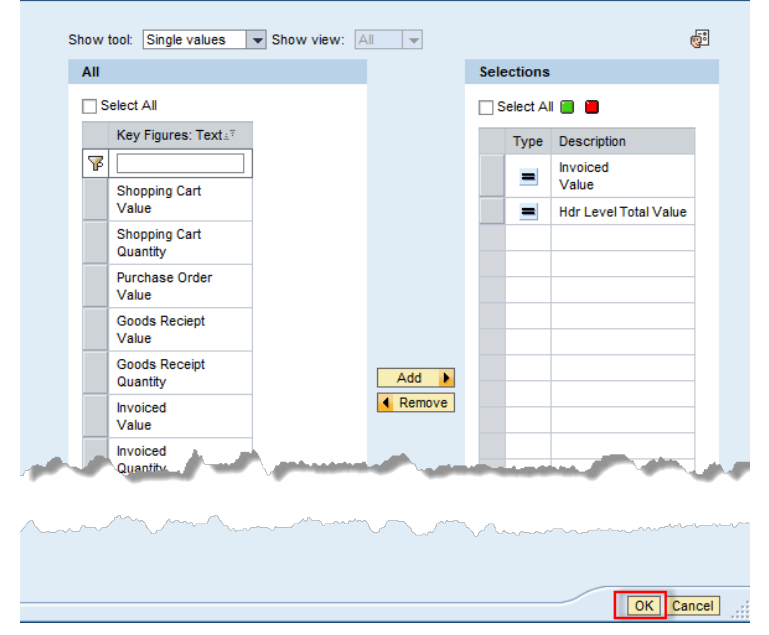

|             |                                      | Invoiced<br>⊻alue | Hdr Level Total Value ≞ <sup>∓</sup> |
|-------------|--------------------------------------|-------------------|--------------------------------------|
| Invoice # = | Item in Invoice ${\scriptstyle \pm}$ | S                 | \$                                   |
| 5110006692  | #                                    | 1,104.99          | 1,104.99                             |
| 5110007281  | #                                    | 832.00            | 16,000.00                            |
| 5110007282  | #                                    | 910.00            | 16,000.00                            |
| 5110011512  | #                                    | 910.00            | 16,000.00                            |

Select each of the Key Figures you want to hide and then click the Remove button

Click the **OK** button to activate the filter

The result: only Invoiced Value and Hdr Level Total Value are displayed. The other Key Figures are hidden and can be recovered via the Filter command

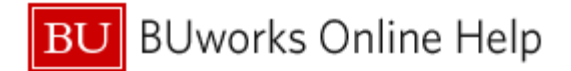

# **Displaying a Hidden Key Figure**

Business Case: we want to redisplay a Key Figure that was previously hidden. In this example, imagine that our task is to "unhide" the Key Figure **Shopping Cart Value**, which was hidden previously.

|             |                                    |          | Hdr Level Total Value≞ <sup>♥</sup> |
|-------------|------------------------------------|----------|-------------------------------------|
| Invoice # ± | Item in Invoice ${\rm \triangleq}$ | S        | S                                   |
| 5110006692  | #                                  | 1,104.99 | 1,104.99                            |
| 5110007281  | #                                  | 832.00   | 16,000.00                           |
| 5110007282  | #                                  | 910.00   | 16,000.00                           |
| 5110011512  | #                                  | 910.00   | 16,000.00                           |

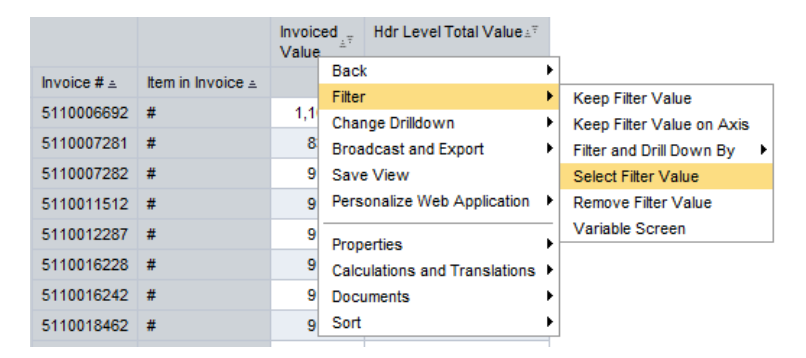

The starting point: only **Invoiced Value** and **Hdr Level Total Value** are displayed. The other Key Figures are hidden and can be recovered via the *Filter* command

Right-click on either of the report's Key Figures, hover over *Filter* and then click on *Select Filter Value* 

In the Filter pop-up window, click to select **Shopping Cart Value** and then click the **Add** button to move the Key Figure to the *Selection* column

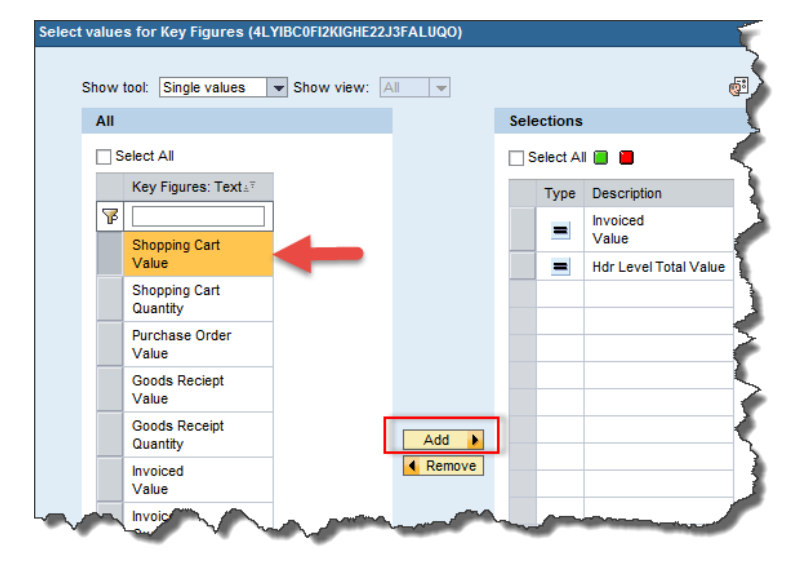

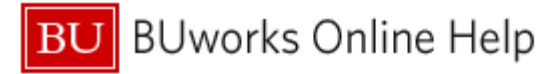

| Select va | alues for Key Figures (4LYIBC0FI2KIGHE22J3F | FALUQO)                          | Click the <b>OK</b> button to activate the filter |
|-----------|---------------------------------------------|----------------------------------|---------------------------------------------------|
| Sh        | now tool: Single values - Show view: All    | ·                                |                                                   |
|           | All                                         | Selections                       |                                                   |
|           | Select All                                  | 🗌 Select All 📒 📕                 |                                                   |
|           | Key Figures: Text                           | Type Description                 |                                                   |
|           |                                             | Invoiced Value                   |                                                   |
|           | Value                                       | Hdr Level Total Value            |                                                   |
|           | Shopping Cart<br>Quantity                   | Shopping Cart<br>Value           |                                                   |
|           | Purchase Order<br>Value                     |                                  |                                                   |
|           | Goods Reciept                               | Contraction of the second second |                                                   |
|           | Enter a value for:<br>Key Figures:          |                                  |                                                   |
|           |                                             | OK Cancel                        |                                                   |

|             |                                | Shopping Cart <sub>≟</sub> ≑<br>Value | Invoiced <sub>≟</sub> ∉<br>Value | Hdr Level Total Value≟ <sup>∓</sup> |
|-------------|--------------------------------|---------------------------------------|----------------------------------|-------------------------------------|
| Invoice # ± | Item in Invoice ${\rm \doteq}$ | S                                     | S                                | \$                                  |
| 5110006692  | #                              | 1,104.99                              | 1,104.99                         | 1,104.99                            |
| 5110007281  | #                              | 0.00                                  | 832.00                           | 16,000.00                           |
| 5110007282  | #                              | 0.00                                  | 910.00                           | 16,000.00                           |
| 5110011512  | #                              | 0.00                                  | 910.00                           | 16,000.00                           |
| 5110012287  | #                              | 0.00                                  | 910.00                           | 16,000.00                           |

The result: **Shopping Cart Value** is now included among the visible Key Figures

# **Results and Next Steps**

None